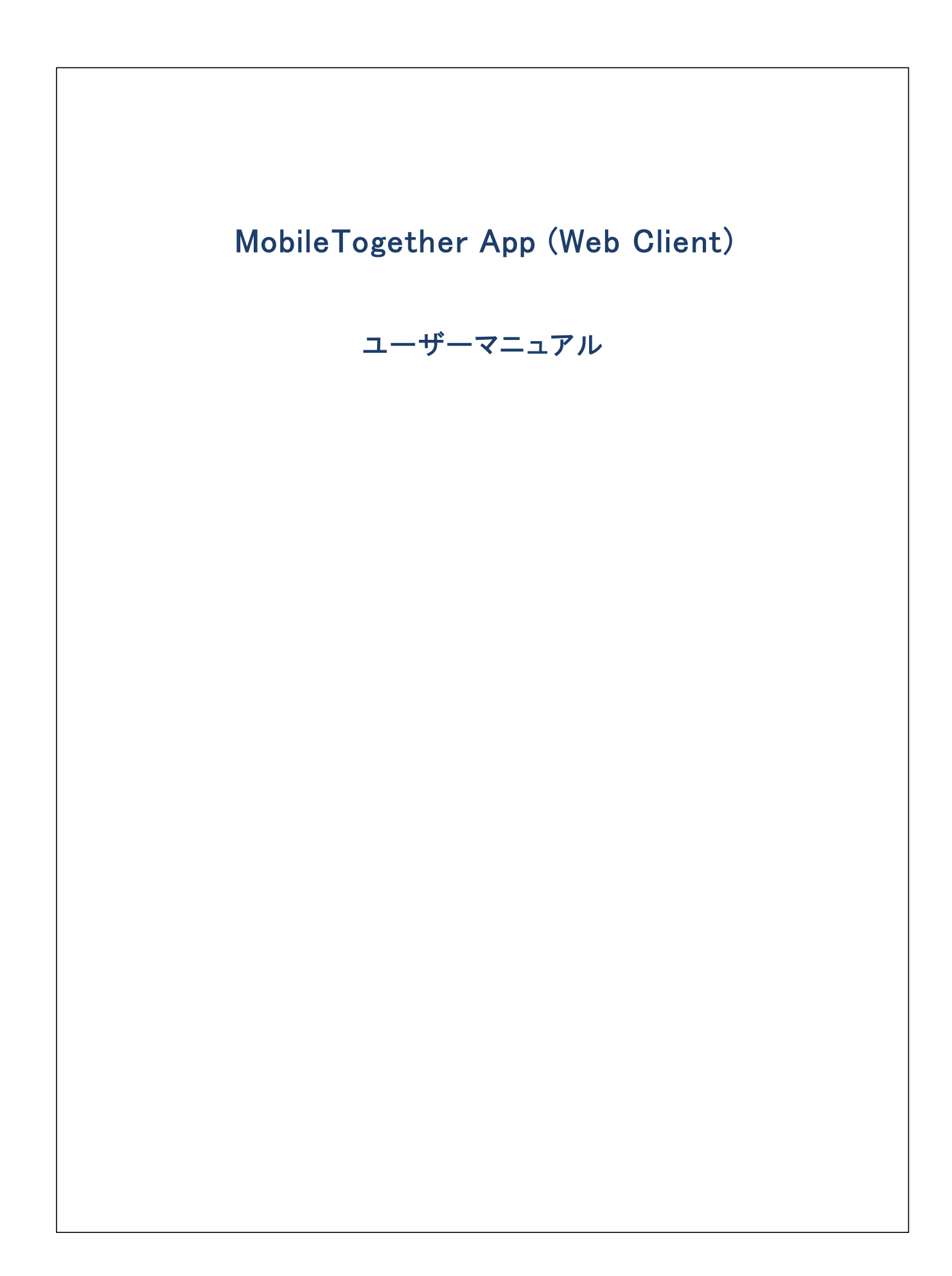

#### MobileTogether App (Web Client) ユーザーマニュアル

All rights reserved. No parts of this work may be reproduced in any form or by any means – graphic, electronic, or mechanical, including photocopying, recording, taping, or information storage and retrieval systems – without the written permission of the publisher.

Products that are referred to in this document may be either trademarks and/or registered trademarks of the respective owners. The publisher and the author make no claim to these trademarks.

While every precaution has been taken in the preparation of this document, the publisher and the author assume no responsibility for errors or omissions, or for damages resulting from the use of information contained in this document or from the use of programs and source code that may accompany it. In no event shall the publisher and the author be liable for any loss of profit or any other commercial damage caused or alleged to have been caused directly or indirectly by this document.

公開日: 2020

(C) 2020 Altova GmbH

# 目次

| 1  | Web Client のための MT アプリ : はじめに | 4 |
|----|-------------------------------|---|
| 2  | MT サーバーへのログイン                 | 5 |
| 3  | ソリューションの実行                    | 6 |
| 4  | トラブルシューティング                   | 7 |
| イン | インデックス                        |   |

#### 1 Web Client のための MT アプリ: はじめに

MobileTogether Web Client アプを使用するコお以下を行います:

以下のステップを行ってくたさいウェブクライアントを介して

- 1. <u>MT Server (エグインする</u>
- 2. ソリューションの実行

以下のトピックはMobileTogether アプリインターフェイスについて説明しています。

- <u>MT サーバーへのログイン</u>
- ソリューションの実行
- <u>トラブルシューティング</u>

最終更新日: 2020年12月04日

#### 2 MT サーバーへのログイン

MobileTogether Server は接続を提供するWeb ブラウザーはMTWeb クライアントとての役割を果たします。Web クライアントを介して MobileTogether Server のWeb インターフェイスは接続することができます。以下の手順を行ってくたさい

- 1. Web ブラウザーを開きます。
- ブラウザーのアドレスバーに接続を希望する Mobile Together Serverのアドレス、およびサーバーのモバイ ル クライアントとして構成されたポート入力します。例えば、Mobile Together Server に使用中のコンピュ ーターからデフォルトのポート設定を使用接続している場合、以下をブラウザーのアドレスバーに入力しま す: localhost:8083。
- 3. MobileTogether Server 管理者によ唐り当てられたユーザー名と マワードを使用して、直接サインインしてくたさい。 もし、割り当てられたものがえい場合 anonymous をユーザー名とて使用してくたさい。 anonymous には ンマフード は必要あません。

#### 3 ソリューションの実行

ソリューションを実行するコよ 以下を行います:

- 1. MobileTogether Server コングイン後、ワークフロータブ内で、実行したいリューションをナビゲートします。
- 2. ブラウザーで実行カラム内のノリューションのレノをクトック/タップしてノリューションを実行します。
- 3. ソリューションか以前実行されたことかあり、データが保存されている場合、「クリア」ボタンの表示されます。ソリューションを変更されていないオリジナルのデータで実行したい場合「クリア」をクリック/タップしてください。保存されたデータをクリアしない場合、ソリューションは以前保存されたデータで開始されます。
- 4. 終了後、スクリーン右上の「ログアウト」をクリック/タップしてログアウトしてくたさい。

#### 4 トラブルシューティング

このトピックは遭遇する可能性のある問題への解決法をリストしています。

電子メールアプルケーション内のMobile Together プロトコール (12月 2020)の時点では、mobiletogether://プロトコールを使用するレクはGmail 内おび他の電子メールアプルケーション内では、作動しませんが、AquaMail、K9、おびMailW ise などの以て使用されるケライアントでは正常に作動します。AquaMail およびK9内でテスト済みでこれらのアプルケーションでは正常に作動します。mobiletogether://プロトコールは、リンクを使用して Mobile Together ソリューションを開しすよ、リンクを使用してケライアントデバスのサーバー設定を更新するなどのMobile Together 特有のタスクのために使用されます。

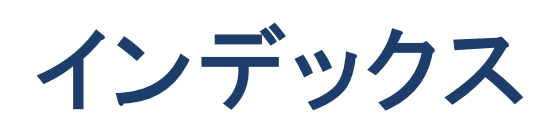

## Μ

MT Web クライアント, 5 MT サーバーへのログイン, 5

### Ζ

サーバーログイン,5 ソリューション, 開始方法,6 トラブルシューティング,7